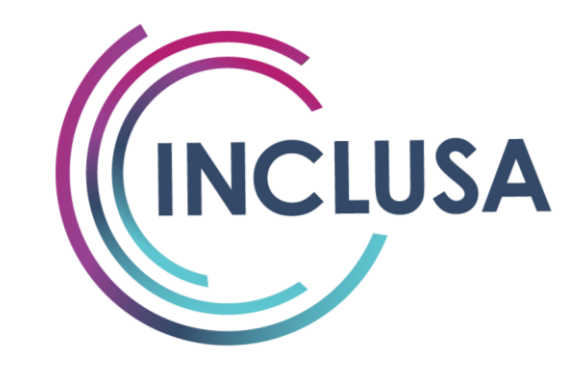

# Unified Business System Provider Training

Presented By: Karla Lubinski, Gaye Cosgrove, and Carolyn Schulein

June 2018

## OVERVIEW

- Authorization and Payment
- Specialized Processes
- Provider Portal
- Claims Submission
- Provider Support

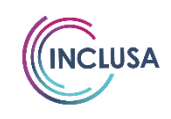

### AUTHORIZATION & PAYMENT

- <u>All</u> services require prior authorization
- IDT Staff complete a referral form for every authorized service (see example on next slide)
  - IDT staff send referral form to both provider and Inclusa authorization entry staff
  - Authorization entry staff enter authorization information into clinical business system in 2-3 business days
  - Authorization information is updated between the Inclusa Authorizations System and the Inclusa Provider Portal at 7:00 am, 1:00 pm, & 7:30 pm each day
  - New and changed authorizations are transmitted daily to WPS (Processes Claims for Inclusa)

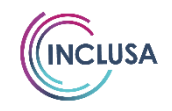

## EXAMPLE OF PROVIDER REFERRAL

| Name (Last, First, MI)                      |                             |            |                          |                               |                       |             |
|---------------------------------------------|-----------------------------|------------|--------------------------|-------------------------------|-----------------------|-------------|
|                                             |                             | Date       | of Birth                 |                               | Phone Nun             | nber        |
| Address                                     |                             | City       |                          |                               | State                 | Zi          |
| Pets in Home Ye<br>Smoker in Home Ye        | s ∏ No IfYes, typ<br>s ∏ No | e of pet:  |                          |                               |                       |             |
| Allergies (list):                           |                             |            | Others in H              | ome:                          |                       |             |
| Emergency Contact<br>Name (Last, First, MI) | Phone                       |            | Guardian/A<br>Name (Last | ctivated Powe<br>, First, MI) | r of Attorne<br>Phone | y for Healt |
| Clinical Information                        | •                           |            |                          |                               | ·                     |             |
| Hospital of Choice                          | Primary                     | Physician  |                          | Psych                         | iatrist               |             |
| Related Diagnosis/Sympto                    | ms                          |            |                          |                               |                       |             |
| Additional Information                      |                             |            |                          |                               |                       |             |
|                                             |                             |            |                          |                               |                       |             |
|                                             |                             |            |                          |                               |                       |             |
| Insurance Information                       | 14-15- 11-1                 |            | Other 1                  |                               |                       |             |
| Medicaid Number                             | Medicare Number             | r          | Other Insur              | ance Coverage                 |                       |             |
|                                             |                             |            | Name:<br>Contact Inf     |                               |                       |             |
|                                             |                             |            | Policy #                 |                               |                       |             |
|                                             |                             |            |                          |                               |                       |             |
| Authorization Information                   | n                           |            |                          |                               |                       |             |
| Date of Referral                            |                             |            | New Re                   | ferral 🗌 Upd                  | ated Referr           | al 🗌 SDS    |
| Vendor # Provider                           | Name                        |            | Authorizati              | on Comments:                  |                       |             |
| SPC Se                                      | ervice Start Date           | Service En | d Date                   | Units                         | F                     | requency    |
| For single authorization re                 | ferrals, SPC included in    | n the form | creation, for            | multiple autho                | rization ref          | errals, SPC |
| field to enter for the refer                | ral with multiple rows      | to enter m | ore than one             | SPC and any S                 | PC specific :         | authorizati |
| WWC Social Worker/Care                      | Manager                     |            | WWC Nurs                 | •                             | -                     |             |
| Name (Last, First)                          | Phone                       |            | Name (Last               | , First)                      | Phone                 |             |
| Reason for Referral (Identi                 | ified goal/outcome)         |            |                          |                               |                       |             |
| Referral Comments (Speci                    | al instructions/safety)     |            |                          |                               |                       |             |
| Referral Specific Informat                  | ion                         |            |                          |                               |                       |             |
|                                             |                             |            |                          |                               |                       |             |

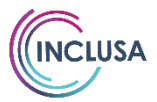

## AUTHORIZATION INFORMATION

- One code per authorization
- Authorizations begin with 100000
  - Example: 10000012345 you must submit your claims with ALL of the numbers
- Member's care plan (MCP) is reviewed every 6 months which will generate new authorizations
- Authorizations are generally for a 7 month period with the exception of:
  - DME Rentals (authorization is for the entire rental period)
  - Nursing Home (authorization is from July through June)
  - AFH/CBRF/RCAC (authorization is from January through December)

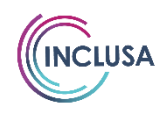

## AUTHORIZATION & PAYMENT

- Portal and "how to bill" questions- Contact Inclusa Provider Customer Service
  - Telephone: 888-544-9353
  - Email: customerservice@inclusa.org
- Authorization specific questions Contact the care management team
- Claim status questions Contact WPS
  - Family Care Contact Center: 800-223-6016

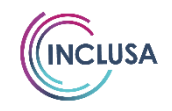

## THERAPIES: Z CODE PACKAGES

- Packages cover all therapy services PT, OT, ST, MH, AODA, CSP, and Rehab
- Packages are divided by type of therapy, rate type, and unit type
- Contracts will reflect Z code packages
- For services authorized as general Z code packages claims must be submitted with specific procedure codes including modifiers listed within the package
- If billed code is not within authorized Z code package, the claim will be denied
- Additional information is available on the Resources page in the Provider Portal and on the Inclusa website
- Current specialized processes will end with June 30 dates of service
  - Providers will no longer need to send claims to the Stevens Point office

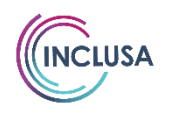

## THERAPIES: Z CODE PACKAGES

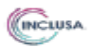

Z Code Packages 2018 Final

| 7 Daskage | Poto Turno | Authorization Code Description        | Billing Code<br>Allowed (HCPC, CPT, | MODI | MOD3 | CDC |         |      |
|-----------|------------|---------------------------------------|-------------------------------------|------|------|-----|---------|------|
| Z Package | Kate Type  | Authorization Code Description        | or revenue)                         | MODI | NODZ | SPC | SPC SUB | UOIM |
| 21000     | C49        | PACKAGE PHYSICAL THERAPY - 15 MINUTES | 90901                               | GP   | IF   | 507 | 11      | 15M  |
|           |            | PACKAGE PHYSICAL THERAPY - 15 MINUTES | 90901                               | GP   |      | 507 | 11      | 15M  |
|           |            | PACKAGE PHYSICAL THERAPY - 15 MINUTES | 93797                               | GP   |      | 507 | 11      | 15M  |
|           |            | PACKAGE PHYSICAL THERAPY - 15 MINUTES | 93798                               | GP   |      | 507 | 11      | 15M  |
|           |            | PACKAGE PHYSICAL THERAPY - 15 MINUTES | 94667                               | GP   |      | 507 | 11      | 15M  |
|           |            | PACKAGE PHYSICAL THERAPY - 15 MINUTES | 94668                               | GP   | IF   | 507 | 11      | 15M  |
|           |            | PACKAGE PHYSICAL THERAPY - 15 MINUTES | 94668                               | GP   |      | 507 | 11      | 15M  |
|           |            | PACKAGE PHYSICAL THERAPY - 15 MINUTES | 97001                               | GP   |      | 507 | 11      | 15M  |
|           |            | PACKAGE PHYSICAL THERAPY - 15 MINUTES | 97002                               | GP   |      | 507 | 11      | 15M  |
|           |            | PACKAGE PHYSICAL THERAPY - 15 MINUTES | 97012                               | GP   | TF   | 507 | 11      | 15M  |
|           |            | PACKAGE PHYSICAL THERAPY - 15 MINUTES | 97012                               | GP   |      | 507 | 11      | 15M  |
|           |            | PACKAGE PHYSICAL THERAPY - 15 MINUTES | 97016                               | GP   | TF   | 507 | 11      | 15M  |
|           |            | PACKAGE PHYSICAL THERAPY - 15 MINUTES | 97016                               | GP   |      | 507 | 11      | 15M  |
|           |            | PACKAGE PHYSICAL THERAPY - 15 MINUTES | 97018                               | GP   | TF   | 507 | 11      | 15M  |
|           |            | PACKAGE PHYSICAL THERAPY - 15 MINUTES | 97018                               | GP   |      | 507 | 11      | 15M  |
|           |            | PACKAGE PHYSICAL THERAPY - 15 MINUTES | 97022                               | GP   | TF   | 507 | 11      | 15M  |
|           |            | PACKAGE PHYSICAL THERAPY - 15 MINUTES | 97022                               | GP   |      | 507 | 11      | 15M  |
|           |            | PACKAGE PHYSICAL THERAPY - 15 MINUTES | 97024                               | GP   | TF   | 507 | 11      | 15M  |
|           |            | PACKAGE PHYSICAL THERAPY - 15 MINUTES | 97024                               | GP   |      | 507 | 11      | 15M  |
|           |            | PACKAGE PHYSICAL THERAPY - 15 MINUTES | 97026                               | GP   | TF   | 507 | 11      | 15M  |
|           |            | PACKAGE PHYSICAL THERAPY - 15 MINUTES | 97026                               | GP   |      | 507 | 11      | 15M  |
|           |            | PACKAGE PHYSICAL THERAPY - 15 MINUTES | 97028                               | GP   | TF   | 507 | 11      | 15M  |
|           |            | PACKAGE PHYSICAL THERAPY - 15 MINUTES | 97028                               | GP   |      | 507 | 11      | 15M  |
|           |            | PACKAGE PHYSICAL THERAPY - 15 MINUTES | 97032                               | GP   | TF   | 507 | 11      | 15M  |
|           |            | PACKAGE PHYSICAL THERAPY - 15 MINUTES | 97032                               | GP   |      | 507 | 11      | 15M  |
|           |            | PACKAGE PHYSICAL THERAPY - 15 MINUTES | 97033                               | GP   | TF   | 507 | 11      | 15M  |
|           |            | PACKAGE PHYSICAL THERAPY - 15 MINUTES | 97033                               | GP   |      | 507 | 11      | 15M  |
|           |            | PACKAGE PHYSICAL THERAPY - 15 MINUTES | 97034                               | GP   | TF   | 507 | 11      | 15M  |
|           |            | PACKAGE PHYSICAL THERAPY - 15 MINUTES | 97034                               | GP   |      | 507 | 11      | 15M  |
|           |            | PACKAGE PHYSICAL THERAPY - 15 MINUTES | 97035                               | GP   | TF   | 507 | 11      | 15M  |
|           |            | PACKAGE PHYSICAL THERAPY - 15 MINUTES | 97035                               | GP   |      | 507 | 11      | 15M  |
|           |            | PACKAGE PHYSICAL THERAPY - 15 MINUTES | 97036                               | GP   | TF   | 507 | 11      | 15M  |
|           |            | PACKAGE PHYSICAL THERAPY - 15 MINUTES | 97036                               | GP   |      | 507 | 11      | 15M  |
|           |            | PACKAGE PHYSICAL THERAPY - 15 MINUTES | 97039                               | GP   | TF   | 507 | 11      | 15M  |
|           |            | PACKAGE PHYSICAL THERAPY - 15 MINUTES | 97039                               | GP   |      | 507 | 11      | 15M  |

**INCLUSA** 

## PHARMACIES: OTC ITEMS

- Over the counter (OTC) items will be grouped into a budget amount for the period of the authorization
- All OTC items will be authorized with procedure code T1999
- All OTCs with the same dispensing date should be combined and billed on one line to WPS
- Medicaid items will be authorized separately using the applicable procedure codes
- Pharmacies are responsible to ensure only authorized items are dispensed to members

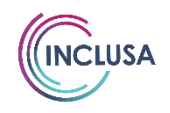

### TRANSPORTATION

- WPS Business rules for billing
- Applicable to Transportation providers that have both a "trip" and a "mileage" service code
- Utilizes either Electronic Data Information (EDI) or paper claim submission method
- Allows providers to bill for all miles associated with each authorized trip

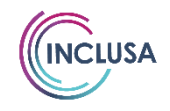

## SUPPORTED EMPLOYMENT

- Inclusa utilizes an outcome based model to reimburse providers for services
- Currently services are authorized through "Z" codes
- As of July I, services will be authorized with "Y" codes

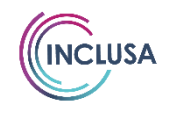

## MEMBER ABSENCE NOTIFICATION

- A temporary absence is defined as absences that occur where the member does not return in 24 hours
- This is applicable to:
  - All residential providers (AFH, CBRF, RCAC)
  - CSL
  - SHC Days
- Exceptions
  - Visits with family
  - Vacations (less than 14 calendar days)
  - Camp Attendance

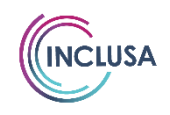

### Available on the Provider>Resources page at www.Inclusa.org

RESIDENTIAL

| INCLUSA                    | Member Absence Notification Form<br>Residential Car                                     |
|----------------------------|-----------------------------------------------------------------------------------------|
| <b>.</b>                   | *****                                                                                   |
|                            |                                                                                         |
| Residential Provider:      |                                                                                         |
| complete all areas need    | ed and send <u>all</u> notification forms via fax or email. Fax to: 608-785-6315 or ema |
| o: absenceandchangere      | porting@inclusa.org. Please use one form per member.                                    |
| This section must be o     | ompleted and submitted to Inclusa within 24 hours of absence, or by Monday              |
| morning if absence or      | curs during weekend/holiday hours, if the member does not return within 24              |
| -                          | hours.                                                                                  |
| Exceptions to reportir     | ng an absence include visits with family, vacations, or camp attendance that is         |
| less than                  | 14 calendar days in length. All other absences must be reported.                        |
| Date Completed:            | · · · · ·                                                                               |
| Member Name:               |                                                                                         |
| Provider Name:             |                                                                                         |
| Facility/Home Name:        |                                                                                         |
| Community Resource         |                                                                                         |
| Coordinator:               |                                                                                         |
| Health & Wellness          |                                                                                         |
| Coordinator:               |                                                                                         |
| Submitted By:              |                                                                                         |
| Submitter Phone            |                                                                                         |
| Submitter Phone            |                                                                                         |
| Number:                    |                                                                                         |
| Data member left serie     |                                                                                         |
| Date member left resid     | lence.                                                                                  |
| Denson for landing:        |                                                                                         |
| Reason for leaving.        |                                                                                         |
|                            |                                                                                         |
| Expected Length of Ab      | sence (select one):                                                                     |
| •                          |                                                                                         |
| 2 weeks or less            |                                                                                         |
| Longer than 2 weeks        |                                                                                         |
| Permanent                  |                                                                                         |
| Unknown                    |                                                                                         |
| Data of estimate and       | i kanana                                                                                |
| Date of return to reside   | ence, il kilowii.                                                                       |
|                            |                                                                                         |
| nternal Directions: Recent | ionist sends form to AFS_*Hospitalizations areater than 10 days require a Family Care   |
| Thanaa Earm submitted to   | the Channe Boutine Corm molihov                                                         |
| mange Form submitted to    | the change notating rorm manbax.                                                        |

MEMBER ABSENCE NOTIFICATION FORM -

33 5/10/2018 Member Absence Notification Form – Residential Care Page 1 of 1

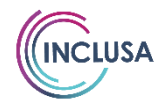

## INCLUSA PROVIDER PORTAL WEBSITE PAGE

- Visit our Provider Portal page at <u>https://www.inclusa.org/providers/provider-portal/</u> to access:
  - Provider portal administrator application
    - Complete online or on a printable PDF
  - Provider portal login
  - Legacy CCCW Central Region/CareDirector portal for services prior to 7/1/18

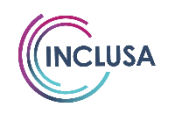

## INCLUSA PROVIDER PORTAL WEBSITE PAGE

| Call Us Today/ 877-622-6700   info@inclusa.org                                                                                               | Q FIND A PROVIDER E CONTACT US             |
|----------------------------------------------------------------------------------------------------|--------------------------------------------|
| About Members & Family                                                                                                    | Providers Commonunity® Q                   |
|                                                                                                    | Business System<br>Transition              |
|                                                                                                    | Claims & Billing                           |
| Provider Portal                                                                                                    | Home / Providers / Provider Portal         |
|                                                                                                    | External Links                             |
| The Inclusa Provider Portal gives you convenient access to authorizat                                                                        | Provider<br>Partners                       |
| also use the portal to confirm your authorizations per state and feder                                                                       | Provider Portal                            |
| requirements.                                                                                                    | Resources                                  |
| Inclusa Provider Portal Login Portal Administrator Application Form (Complete Online) Portal Administrator Application Form (crintable RDE)  | Restrictive<br>Measures &<br>Client Rights |
| Customer Support: customerservice@inclusa.org or 1-888-544-93                                                                                | 353                                        |
| Click here for the Legacy CCCW Central Region/CareDirector portal. S<br>Business System Transition page for portal transition updates and re | ee our<br>sources.                         |
|                                                                                                    |                                            |

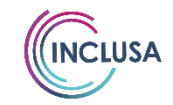

## PROVIDER PORTAL

- Provider's Portal Administrator maintains user access and permissions within the Manage User settings tab
- Multiple provider staff can have access
- Providers must confirm authorizations prior to submitting claims
- User can export authorizations to a report in Excel as well as single authorizations in a PDF format

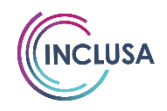

### PORTAL COMPARISON

#### Login to the Inclusa portal for dates of service on and after 07/01/18 https://providerportal.inclusa.org

| inclusa Por                   | Iai |
|-------------------------------|-----|
| INCLUSA                       |     |
| Welcome to the Provider Porta | ıl. |
| Log In<br>Username            |     |
| Password                      |     |
| Forgot your password?         |     |
| Remember me                   |     |
| Log in                        |     |

#### Login to the CareDirector portal for dates of service on and before 06/30/18

https://providerportalcccw.crmhosts.net

| 1                                                                                | E                                                                                                    | -mail                                                                               | Password           |       | Login           |    |
|----------------------------------------------------------------------------------|----------------------------------------------------------------------------------------------------|-------------------------------------------------------------------------------------|--------------------|-------|-----------------|----|
| NCLUSA                                                                           |                                                                                                    |                                                                                     |                    | Login | Eorgot Password |    |
| Home At                                                                          | oout FAQ                                                                                                 | Contact                                                                             | Announcements      |       |                 |    |
| Welcome to                                                                       | the Central                                                                                              | Region (Car                                                                         | reDirector) Portal |       |                 |    |
| Important N                                                                      | lews about                                                                                               | this Portal                                                                         | Provider Login     |       |                 |    |
| ***Update Marcl<br>announcements<br>Provider Partner                             | 1 29, 2018 - Pleas<br>section for a link<br>rs newsletter*** Et                                          | e view our<br>to our March<br>flective July 1,                                      | E-mail             |       |                 |    |
| 2018, we will be<br>providers from the<br>system already<br>locluse system.      | transitioning all C<br>ne CareDirector s<br>in place for the W<br>At that time, all n                    | entral Region<br>ystem to the<br>estern Region (the<br>roviders currently           | Password           |       |                 |    |
| using this portal<br>portal, located a<br>note that we are                       | will begin using the provider portal in not changing our                                                 | ne Inclusa system<br>clusa.org. Please<br>current billing                           |                    |       |                 |    |
| system, and clai<br>they do now. Infi<br>transition have to<br>and in our Provis | ms will continue to<br>ormation and upd<br>been provided via<br>der Padners new                          | c go to WPS as<br>ates on this<br>letters to provider<br>sletter (available         | Eorgot Password    |       |                 |    |
| on our website a                                                                 | ations in this port                                                                                      | al will end                                                                         | Login              |       |                 |    |
| 6/30/2018 and n<br>the Inclusa syste<br>will need to use                         | ew authorizations<br>em with a start dat<br>authorization info                                           | will be created in<br>te of 7/1/2018. You<br>rmation from this                      | u                  |       |                 |    |
| 6/30/2018 for cla<br>need to use new<br>Inclusa system (<br>and ongoing for      | or service pror to<br>aim submission to<br>authorization info<br>oortal for dates of<br>claim submission | and including<br>WPS. You will<br>primation from the<br>service 7/1/2018<br>to WPS. |                    |       |                 |    |
|                                                                                  |                                                                                                    |                                                                                     |                    |       |                 | 16 |

NCLUSA

### PORTAL COMPARISON – HOME PAGE

### **Inclusa Portal**

### **CareDirector Portal**

| INCLUSA                                      | Home                   | About              | FAQ                | Resources                | Contact                 | Authorizations                 | Manage Users              | User Settings              | Log off |
|----------------------------------------------|------------------------|--------------------|--------------------|--------------------------|-------------------------|--------------------------------|---------------------------|----------------------------|---------|
| U                                            |                        |                    |                    |                          |                         |                                |                           | Hello Gave : In            | Iclusa  |
| Announceme                                   | ents                   |                    |                    |                          |                         |                                |                           | ,                          |         |
| Coming Soon                                  | ı – Ch                 | anges              | s to a             | uthoriz                  | ation                   | print optic                    | ns                        |                            |         |
| The PDF print optic                          | on for a               | uthoriz            | ations             | will be ch               | anging .                | lune 1, 2018.                  |                           |                            |         |
| When a provider po<br>Excel report option    | ortal us<br>is still i | er opts<br>availab | to prii<br>le fror | nt authori<br>n the port | zations i<br>al and ha  | n pdf format,<br>as not change | it will print one<br>d.   | authorization per page.    | The     |
| Community S                                  | Suppo                  | orted              | Livin              | g                        |                         |                                |                           |                            |         |
| Effective for dates o<br>using service/proce | of service<br>dure co  | ce on o<br>ode S51 | r after<br>136 (w  | 01/01/201<br>ith modifi  | .8, all Co<br>er UC) in | mmunity Sup<br>stead of code   | ported Living se<br>0672. | ervices will be authorized | d       |

| LUSA                     |                  |               | Welcome, Gaye Cosgrove (Inclus | a, Inc.) Account Settings | U Logo |
|--------------------------|------------------|---------------|--------------------------------|---------------------------|--------|
| Home About FAQ           | Contact Anno     | uncements     |                                |                           |        |
| Welcome to the Central I | Region (CareDire | ector) Portal |                                |                           |        |
| NO LIGH FOLMO            |                  |               |                                |                           |        |

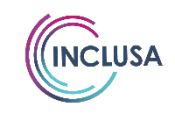

### PROVIDER PORTAL (INTRO AND FIRST LOG IN VIDEO)

|          | A Home        | About    | FAQ Reso | ources Contact | Authorizations | Manage Users | User Settings | Log off |
|----------|---------------|----------|----------|----------------|----------------|--------------|---------------|---------|
|          |               |          |          |                |                |              |               | Hello : |
| Welcom   | e to the I    | Provide  | er Por   | tal.           |                |              |               |         |
| Log In   |               |          |          |                |                |              |               |         |
| Username |               |          |          |                |                |              |               |         |
| Password | Forgot your   | password | ?        |                |                |              |               |         |
|          | 🗌 Remember me |          |          |                |                |              |               |         |
|          | Log in        |          |          |                |                |              |               |         |

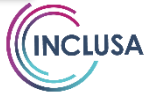

## **PROVIDER PORTAL SECTIONS**

#### Home Page:

– The Home page will contain Inclusa announcements

#### About Page:

- The About page contains information about Inclusa

#### FAQ Page:

 The Frequently Asked Questions page will contain valuable information and resources for users

#### Contact Page:

 The Contact page contains Inclusa's contact information for the Provider Portal, Inclusa customer service, and WPS EDI Customer Service and Contact Center

#### Resources Page:

 The resources page contains information regarding different processes as well as training videos for the provider portal.

#### Authorizations Page:

- The Authorization page will contain authorizations the logged in user has permissions to view
- A user will ONLY be able to view authorizations for their organization based on their assigned User Group permissions

#### • User Settings:

The User settings page allows users to change their password

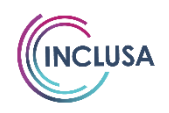

### PORTAL COMPARISON – CONFIRMING AUTHORIZATIONS

### Inclusa Portal

### **CareDirector Portal**

- Authorizations that have not been confirmed will not appear on the Authorizations page
- A Provider Authorization Confirmation box will be shown at the top of the Authorizations page
- Only staff authorized to confirm authorizations will be able to do so
- Authorizations are confirmed with an electronic signature each time provider user selects
  "Authorizations" on the home portal page

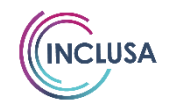

### PORTAL COMPARISON – CONFIRMING AUTHORIZATIONS

### Inclusa Portal

### **CareDirector Portal**

#### Provider Authorization Confirmation

004 <u>Company Name</u> has 236 authorizations that require confirmation. Authorizations that are unconfirmed will not be visible on this page.

View Unconfirmed Authorizations

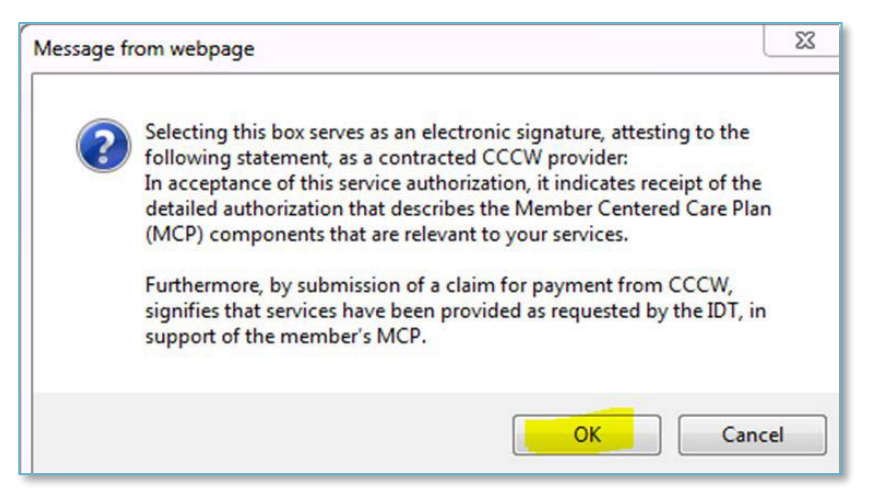

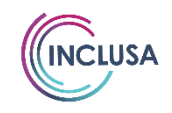

### AUTHORIZATION AND UNCONFIRMED AUTHORIZATIONS INSTRUCTIONS (VIDEOS)

|                                     | Α                   | Home                    | About            | FAQ               | Resources                 | Contact              | Authorizations  | 3     | Mana  | age Users        |   | U              | ser Setting | s Log off              |
|-------------------------------------|---------------------|-------------------------|------------------|-------------------|---------------------------|----------------------|-----------------|-------|-------|------------------|---|----------------|-------------|------------------------|
| Inclusa has<br>Authorizati<br>page. | s 0 autł<br>ions th | norization<br>at are un | ns tha<br>confii | t requi<br>rmed w | re confirn<br>vill not be | nation.<br>visible c | on this         |       |       |                  |   |                |             |                        |
| View Unconfirm                      | ned Authori         | izations                |                  |                   |                           |                      |                 |       |       |                  |   |                |             |                        |
| Authori                             | zatic               | ons                     |                  |                   |                           |                      |                 |       |       |                  |   |                |             |                        |
| Member Name                         | e: ;                | Select a Memt           | ber              | •                 | Start                     | Date                 |                 | Ē     | to    |                  | Ē |                |             |                        |
| SPC Code:                           |                     | Select a SPC            | Code             | •                 | End D                     | ate                  |                 |       | to    |                  | Ē |                |             |                        |
| WPS Status                          |                     | Select a status         | ;                | •                 | Valid                     | Between              | and             | Ē     |       |                  | Ē |                |             |                        |
| Filter Clear                        |                     |                         |                  |                   |                           |                      | anu             |       |       |                  |   |                |             |                        |
|                                     | _                   |                         |                  |                   |                           |                      |                 |       |       |                  |   |                |             |                        |
| Authorization ID                    | WPS<br>Status       | First Name              | MI               | Last Nam          | e Birth Da                | ate SPC<br>Code      | SPC Description |       |       |                  |   | Change<br>Date | Revised     | Date<br>Confirmed      |
| 100000                              | Cancelleo           |                         | ł                |                   |                           | 60400                | Care managemen  | t & S | uppor | t - Care Manager |   | 12/30/2016     |             | 12/29/2016<br>12:30 PM |

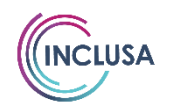

## **PDF AUTHORIZATION**

|                                                                                                    | ricing Informatio                                                                              | n;                                                                                          |                                                                                  | Provider Bil                                                                        | ling Information:                                                |                                              |                                        |
|----------------------------------------------------------------------------------------------------|------------------------------------------------------------------------------------------------|---------------------------------------------------------------------------------------------|----------------------------------------------------------------------------------|-------------------------------------------------------------------------------------|------------------------------------------------------------------|----------------------------------------------|----------------------------------------|
|                                                                                                    |                                                                                                |                                                                                             |                                                                                  |                                                                                     |                                                                  |                                              |                                        |
| Member N                                                                                            | ame: Bugs Bu                                                                                   | nny                                                                                         |                                                                                  | Date of B                                                                           | irth: 2/9/199                                                    | 02                                           |                                        |
| ID#: CHECK                                                                                          |                                                                                                |                                                                                             |                                                                                  | Inclusa #:                                                                          | -                                                                |                                              |                                        |
| Facility:                                                                                           |                                                                                                |                                                                                             |                                                                                  |                                                                                     |                                                                  |                                              |                                        |
| Street Addres                                                                                       | s: ·                                                                                           |                                                                                             |                                                                                  | City: Rhin                                                                          | elander                                                          |                                              |                                        |
| Address Line                                                                                        | 2:                                                                                             |                                                                                             |                                                                                  | State: WI                                                                           | z                                                                | ip: 54501                                    |                                        |
| uthorized o                                                                                         | on: 4/9/2018                                                                                   | Authoriz                                                                                    | Authonizatio                                                                     | n For Service                                                                       | s<br>Revised                                                     | Authorizatio                                 | n                                      |
| Authorized o<br>Description: F<br>f more descri<br>Note:<br>T visit twice                           | on: 4/9/2018<br>Physical Therap<br>ption is necess<br>weekly #8 visits                         | Authoriz<br>Authoriz<br>y – Visits Theraj<br>ary it would go i<br>s monthly                 | Authorizatio<br>ation ID:<br>py Placeholde<br>n this position                    | n For Service                                                                       | s<br>Revised<br>ype.                                             | Authorizatio                                 | n                                      |
| Authorized o<br>Description: F<br>f more descri<br>dote:<br>PT visit twice<br>Start Date            | on: 4/9/2018<br>Physical Therap<br>ption is necess<br>weekly #8 visite<br>End Date             | Authoriz<br>Authoriz<br>y – Visits Theraj<br>ary it would go i<br>s monthly<br>Service Code | Authorizatio<br>ation ID:<br>py Placeholde<br>n this position<br>Modifiers       | n For Service<br>r<br>in this style of t<br>Units Per<br>Frequency                  | S<br>Revised<br>ype.<br>Frequency                                | Authorizatio<br>Total Units                  | n<br>Unit Cos                          |
| Authorized c<br>Rescription: F<br>I more descri<br>Iote:<br>T visit twice<br>Start Date<br>5/1/2018 | n: 4/9/2018<br>Physical Therap<br>ption is necess<br>weekly #8 visits<br>End Date<br>9/30/2018 | Authoriz<br>y – Visits Theraj<br>ary It would go i<br>s monthly<br>Service Code<br>97602    | Authorizatio<br>ation ID:<br>py Placeholde<br>n this position<br>Modifiers<br>U9 | n For Service<br>r<br>in this style of t<br>Units Per<br>Frequency<br>8.00          | S<br>Revised<br>ype.<br>Frequency<br>Monthly                     | Authorizatio<br>Total Units<br>40            | n<br>Unit Cos<br>\$0.01                |
| uthorized o<br>lescription: F<br>i more descri<br>lote:<br>T visit twice<br>Start Date<br>5/1/2018  | n: 4/9/2018<br>Physical Therap<br>ption is necess<br>weekly #8 visits<br>End Date<br>9/30/2018 | Authoriz<br>y – Visits Theray<br>ary it would go i<br>s monthly<br>Service Code<br>97602    | Authorizatio<br>ation ID:<br>py Placeholde<br>n this position<br>Modifiers<br>U9 | n For Service<br>r<br>in this style of t<br>Units Per<br>Frequency<br>8.00          | S<br>Revised<br>ype.<br>Frequency<br>Monthly                     | Authorizatio<br>Total Units<br>40<br>Total 4 | n<br>Unit Cos<br>\$0.01<br>Cost: \$0.4 |
| Authorized o<br>Description: F<br>f more descri<br>dote:<br>T visit twice<br>Start Date<br>5/1/2018 | nn: 4/9/2018<br>Mysical Therap<br>ption is necess<br>End Date<br>9/30/2018<br>Resource Coordi  | Authoriz<br>y – Visits Theraj<br>ary It would go i<br>s monthly<br>Service Code<br>97602    | Authorizatio<br>ation ID:<br>py Placeholde<br>n this position<br>Modifiers<br>U9 | n For Service<br>in this style of t<br>Units Per<br>Frequency<br>8.00<br>Health and | S<br>Revised<br>ype.<br>Frequency<br>Monthly<br>Wellness Coordin | Authorizatio<br>Total Units<br>40<br>Total ( | n<br>Unit Cos<br>\$0.01<br>Cost: \$0.4 |

Additional billing information is on our website at www.indusa.org. In acceptance of this service authorization, it indicates receipt of the detailed authorization that describes the Member Contered Plan (MCP) components that are relevant to your services, Furthermore, by submission of a claim for payment from indusa, signifies that services have been provided as requested by the IDL in support of the member's MCP.

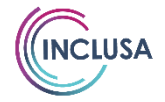

## CLAIM SUBMISSION REMINDERS

- WPS (our TPA) processes Inclusa Claims
- 3 options for claims submission
  - 1. EDI (Electronic Data Interchange)
    - Faster payments, verification of receipt, submission flexibility, etc.
    - Clearinghouse or PC-Ace
    - Dedicated EDI Helpdesk representatives
  - 2. Excel Spreadsheet
    - Multiple members on each spreadsheet, faster turnaround time, etc.
    - Microsoft Excel or Openoffice.org
  - 3. <u>Paper</u>
    - $_{\odot}$  HCFA 1500, UB04, or CLI paper claim form
    - Data accuracy (legible, black/blue ink, data in appropriate fields)
    - Mailed to:
      - Family Care c/o WPS Health Insurance PO Box 211595 Eagan, MN

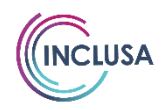

## PORTAL DECOMMISSION

- Information in the CareDirector (Central) portal is valid through 06/30/18
- Any changes after 06/30/18 will not be reflected in the Central portal
  - Beginning 07/01/18, providers will receive mailed updates for any authorization changes for services on or before 06/30/18
- Central portal will be decommissioned as of 10/31/18
  - No available access after that date
  - Please download or print all authorizations details as needed for your business

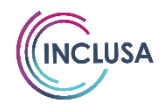

## POST JULY I PROVIDER SUPPORT

Additional provider support available post July I

- One hour meetings available by appointment only
- Phone or video chat
  - July 30 August 31
- In person meetings
  - Hayward Tuesday, July 31
  - Rhinelander Tuesday, August 7
  - Stevens Point Tuesday, August 14
  - Janesville Tuesday, August 21

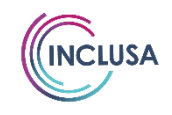

### POST JULY I PROVIDER SUPPORT

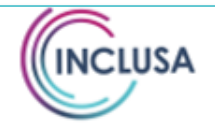

#### Inclusa Provider Portal Support \*For providers transitioning to the Inclusa Business System on 7/1/2018

#### Appointments Available

July 30 – August 31, 2018

Inclusa is offering additional support opportunities surrounding claim submissions, authorizations, and your provider portal account. Appointments will be made available to you with an Inclusa representative via phone, video chat, or in person at one of our office locations in Hayward, Rhinelander, Stevens Point, and Janesville. Please note that meetings are by appointment only, and we request a 72-hour advance registration.

#### Registration Details

Contact Laura Lambert at: 608-785-6212, or Laura.Lambert@inclusa.org

Phone or Video Chat:

- July 30 August 31
- Monday through Friday, 9:00 am 3:00 pm
- One hour meetings by appointment only

In-Person Meetings:

One hour meetings by appointment only between 9:00 am and 3:00 pm

- Hayward Tuesday, July 31
- Rhinelander Tuesday, August 7
- Stevens Point Tuesday, August 14
- Janesville Tuesday, August 21

Reservations must be made no later than the Thursday prior to the Tuesday meetings

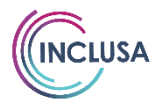

Toll free: 888-294-7451 | inclusa.org

### CONTACT US

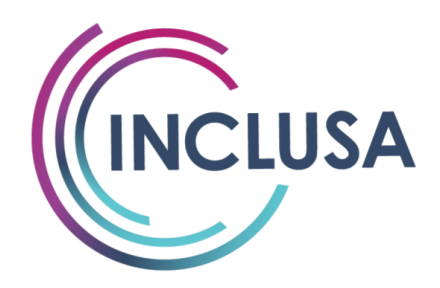

### **CONTACT US**

Thank you for taking the time to attend this training.

If there are any questions or comments, please feel free to contact us via any method listed below.

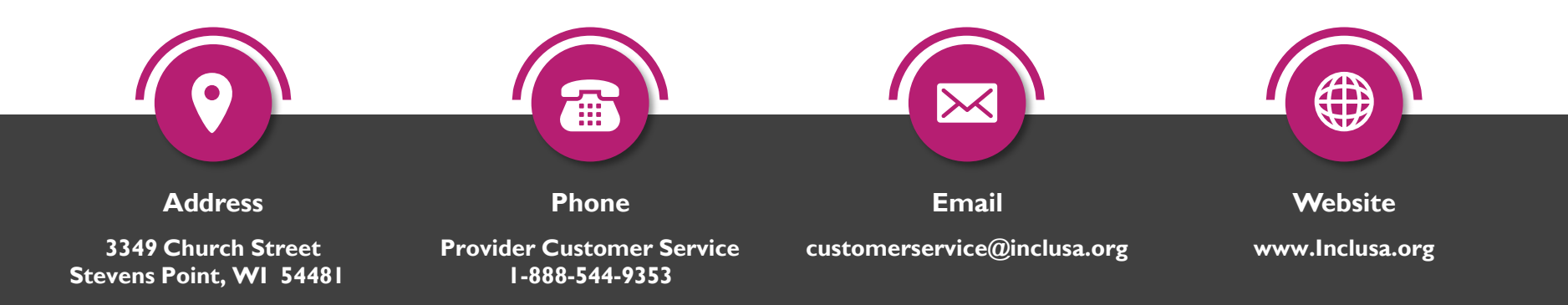

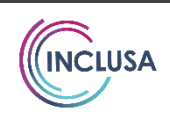